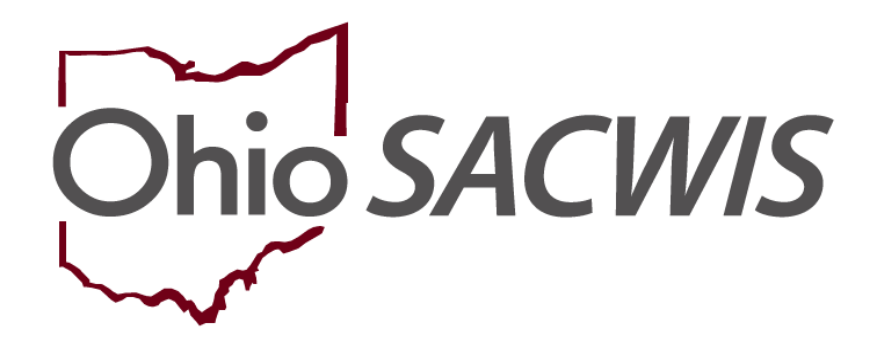

**Knowledge Base Article** 

# Table of Contents

| Overview                                | 3 |
|-----------------------------------------|---|
| Locating an Employee's Person ID Number | 3 |
| Adding the IV-E Juvenile Court Employee | 5 |
| Adding Additional Employees             | 8 |

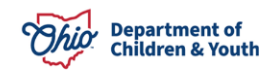

## **Overview**

This article describes how to add an employee to the IV-E Juvenile Court Employee list in the Ohio SACWIS system.

Once the Ohio SACWIS Project Help Desk receives the name of the employee who will be your agency's **IV-E Juvenile Court Agency System Administrator**, complete the following steps to set up your IV-E Juvenile Court Administrator:

# Locating an Employee's Person ID Number

- 1. On the Ohio SACWIS Home screen, click the Administration tab.
- 2. Click the **Staff** tab.
- 3. Click the Maintain Staff link in the Navigation menu.

| Home                                                      | Intake        | Case             | Provider  | Financial | Administration |  |  |
|-----------------------------------------------------------|---------------|------------------|-----------|-----------|----------------|--|--|
| Staff Maintenan                                           | ce Security F | Reports Training | Utilities |           |                |  |  |
| $\leftrightarrow$                                         |               |                  |           |           |                |  |  |
| On-Call Employee<br>Maintain Staff<br>Delegate Assignment |               |                  |           |           |                |  |  |

The Employee Search Criteria screen appears.

- 4. Enter criteria in the appropriate fields to search for the person who you are making the IV-E Juvenile Court's Administrator.
- 5. Click the **Search** button.

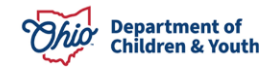

| Maintain Staff      | Employee Search Criteria                                                                                                    |                |                                           |   |
|---------------------|----------------------------------------------------------------------------------------------------|----------------|-------------------------------------------|---|
| reingate Assignment | Employee ID:                                                                                                    | ~ OR ~         | Last Name:<br>First Name:<br>Middle Name: |   |
|                     | County:                                                                                                    |                | Language Proficiency:                     | ~ |
|                     | Include Inactive                                                                                                    |                |                                           |   |
|                     | Name Match Precision<br>Returns results matching entered names including AKA names/nicknames<br>+<br>AKA/Nicknames<br>Fewer Results More Re | Sort b<br>Rele | y:<br>evance (Highest-Lowest)             | ~ |
|                     | Search Clear Form                                                                                                    |                |                                           |   |

The results appear in the Employee Search Results section.

6. As shown below, write down the **Person ID** number that appears next to the person's name.

| Sear        | Search Results                         |       |             |                |            |      |  |  |  |
|-------------|----------------------------------------|-------|-------------|----------------|------------|------|--|--|--|
| Result(     | Result(s) 1 to 15 of 126 / Page 1 of 9 |       |             |                |            |      |  |  |  |
|             | Employee Name / ID                     | Email | Work Number | State / County | Supervisor | Unit |  |  |  |
| <u>edit</u> | Sacwis, Susie / <mark>123456</mark>    |       |             | / Test         |            |      |  |  |  |
|             | Managed Units:                         |       |             |                |            |      |  |  |  |
| <u>edit</u> | Test, Case Worker / 11111              |       |             | / Test         |            |      |  |  |  |
|             | Managed Units:                         |       |             |                |            |      |  |  |  |

**Important:** This is the ID that you will need to attach to the new **IV-E Juvenile Court Administrator** role. There must be one employee ID for each agency or court that the person works for, but all employee IDs must be associated with only one Person ID.

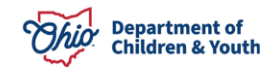

•

#### Example:

| Susie Sacwis | ODJFS Agency | Employee ID = 444555 | Person ID = 123456 |
|--------------|--------------|----------------------|--------------------|
| Susie Sacwis | ODJFS Court  | Employee ID = 555777 | Person ID = 123456 |

# Adding the IV-E Juvenile Court Employee

- 1. Repeat the previous steps to navigate to the **Employee Search Criteria** screen.
- 2. Enter the **Employee ID** number to search for the person who will be your **IV-E Juvenile Court Administrator**.
- 3. Click the **Search** button.

**Important:** The results appear in the **Employee Search Results** section, but **do not** click the **Edit** link by the person's name.

4. Click the Add Employee button.

| State / County | Work Number | Email | Employee Name / ID                            |  |
|----------------|-------------|-------|-----------------------------------------------|--|
| / Test         |             |       | Sacwis, Susie / 123456                        |  |
|                |             |       | Managed Units:                                |  |
| 1.00           |             |       | edit Sacwis, Susie / 123456<br>Managed Units: |  |

The Person Search Criteria screen appears.

- 5. In the **Person ID** field, enter the person's ID that you wrote down in the previous step.
- 6. Click the **Search** button.

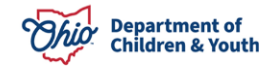

| Adding IV-E | Juvenile | Court | Employ | yees |
|-------------|----------|-------|--------|------|
|-------------|----------|-------|--------|------|

| erson <u>ID:</u><br>123456                                                      | ~ OR ~      | SSN:                    |
|---------------------------------------------------------------------------------|-------------|-------------------------|
| ote: If Person ID or SSN are entered, all other search criteria will be ignored |             |                         |
|                                                                                 | OR          |                         |
| ast Name: First Name: Middle Name:                                              |             | Gender:                 |
| ame Match Precision                                                             | Sort by:    |                         |
| eturns results matching entered names including AKA names/nicknames             | Releva      | ance (Highest-Lowest) 🗸 |
| + AKA/Nicknames                                                                 |             |                         |
| wer Results Mo                                                                  | vre Results |                         |

The person's information appears in the **Person Search Results** section.

7. Click the **Select** link in the appropriate row.

| Person S                            | Person Search Results            |         |        |           |             |  |  |
|-------------------------------------|----------------------------------|---------|--------|-----------|-------------|--|--|
| Result(s) 1 to 1 of 1 / Page 1 of 1 |                                  |         |        |           |             |  |  |
| U Include                           | Include only active case members |         |        |           |             |  |  |
|                                     | Person Name / ID                 | Address | Gender | (Age) DOB | Active Case |  |  |
| select                              | Sacwis, Susie / 123456           |         |        |           |             |  |  |
|                                     | Related Persons Y                |         |        |           |             |  |  |

The **Employee Information** screen appears.

- 8. In the **Hire Date** field, enter the appropriate date.
- 9. In the **Email Address** field, enter the appropriate email address.
- 10. Check mark the **Supervisor Override** checkbox.
- 11. Click the **Apply** button.

| Basic                          | Job History   | BCI            | Demographics        | Qualifications |
|--------------------------------|---------------|----------------|---------------------|----------------|
| Employee Name:                 | Sacwis, Susie | Employee ID:   |                     |                |
| Employee Information           |               |                |                     |                |
| Employee ID (County):          |               | Email Addres   | s: Email@test.com   |                |
| Hire Date: *                   | 09/01/2023    |                | n Termination Date: |                |
| On Leave Indicator             |               | Supervisor     | Over-Ride           |                |
| Exemptions                     |               |                |                     |                |
| University Partnership Program |               | 🗍 First Year I | Requirement Waived  |                |
|                                |               |                |                     |                |
| Current Job                    |               |                |                     |                |
| Start Date                     | End Date      | County Agency  | Unit Supervis       | or Job Title   |
|                                |               |                |                     |                |
| Add Job                        |               |                |                     |                |
|                                |               |                |                     |                |
|                                |               |                |                     |                |
| Apply Save Cancel              |               |                |                     |                |

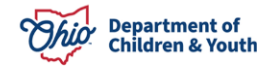

The **Add Job** button becomes enabled and turns blue.

12. Click the Add Job button.

| Curr | rent Job   |          |        |        |      |            |           |
|------|------------|----------|--------|--------|------|------------|-----------|
|      | Start Date | End Date | County | Agency | Unit | Supervisor | Job Title |
|      |            |          |        |        |      |            |           |
| Ad   | d Job      |          |        |        |      |            |           |

The Job Details screen appears.

- 13. Complete all mandatory fields.
- 14. In the **Agency** field, select the appropriate court from the drop-down list.

#### Important:

- If your court does not appear, send an email to <u>SACWIS\_ACCESS@jfs.ohio.gov</u>.
- In the **Supervisor** field, there is no need to select a supervisor due to this person being the first employee for the court and because the **Supervisor Override** checkbox was checked.

15. When complete, click the **Save** button.

| Job Details              |                             |           |                         |   |
|--------------------------|-----------------------------|-----------|-------------------------|---|
| Start Date: *            |                             | End Date: |                         |   |
| County: *                | Please Select a County 🗸    | Agency: * | Please Select an Agency | ~ |
| Unit:                    | Please Select a Unit 🗸      | -         |                         |   |
| Supervisor:              | 10.24                       |           |                         |   |
| Please Select a Supervis | ior 🗸                       |           |                         |   |
| Job Title: *             | Please Select a Job Title 🗸 |           |                         |   |
|                          |                             |           |                         |   |
| Agency Information       |                             |           |                         |   |
| Street:                  |                             |           |                         |   |
| City:                    |                             |           |                         |   |
| Zip Code:                |                             |           |                         |   |
|                          |                             |           |                         |   |
|                          |                             |           |                         |   |
| L                        |                             |           |                         |   |

Save Cancel

A message appears on the **Employee Information** screen showing that your data has been saved.

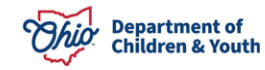

| Administration»Staff>Maintain Staff |             |     |              |                |  |
|-------------------------------------|-------------|-----|--------------|----------------|--|
| Your data has been saved.           |             |     |              | ×              |  |
| Basic                               | Job History | BCI | Demographics | Qualifications |  |

16. Click the **Save** button again. The **Employee Search Criteria** screen appears displaying a message that your data has been saved.

17. Once saved, send an email to <u>SACWIS\_ACCESS@jfs.ohio.gov</u> stating the employee has been created.

- Be sure to include the user's **OH ID** and the Ohio **SACWIS IV-E Juvenile Court Employee's ID** that you need it attached to.
- After SACWIS\_ACCESS attaches the OH ID to the IV-E Juvenile Court Employee ID, you will receive a reply stating this has been completed.
- When logging into Ohio SACWIS (**Select Agency** screen), the employee will now have a choice to select between the county and the court in the **Agency** field drop-down list.

| Select Agency                           |                                                             |   |
|-----------------------------------------|-------------------------------------------------------------|---|
| Login as another worker    Agency Type: | Private                                                     |   |
| Agency:                                 |                                                             | ~ |
| Select                                  | Test County Children Services<br>Test County Juvenile Court | î |

# Adding Additional Employees

The same procedure can be used to add additional employees. However, if the Agency Court Administrator is the worker's supervisor, that person should be added as the supervisor, rather than having the **Supervisor Override** checkbox checked.

If you have additional questions pertaining to this Deployment Communication, please contact the <u>Customer Care Center</u>.

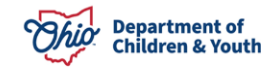